## Sauvegarde d'un film iMovie dans OneDrive sur iPad.

Dans ce document je vous propose de découvrir le stockage d'un film depuis iMovie sur son espace OneDrive sur iPad.

## Partage d'un film avec l'application OneDrive.

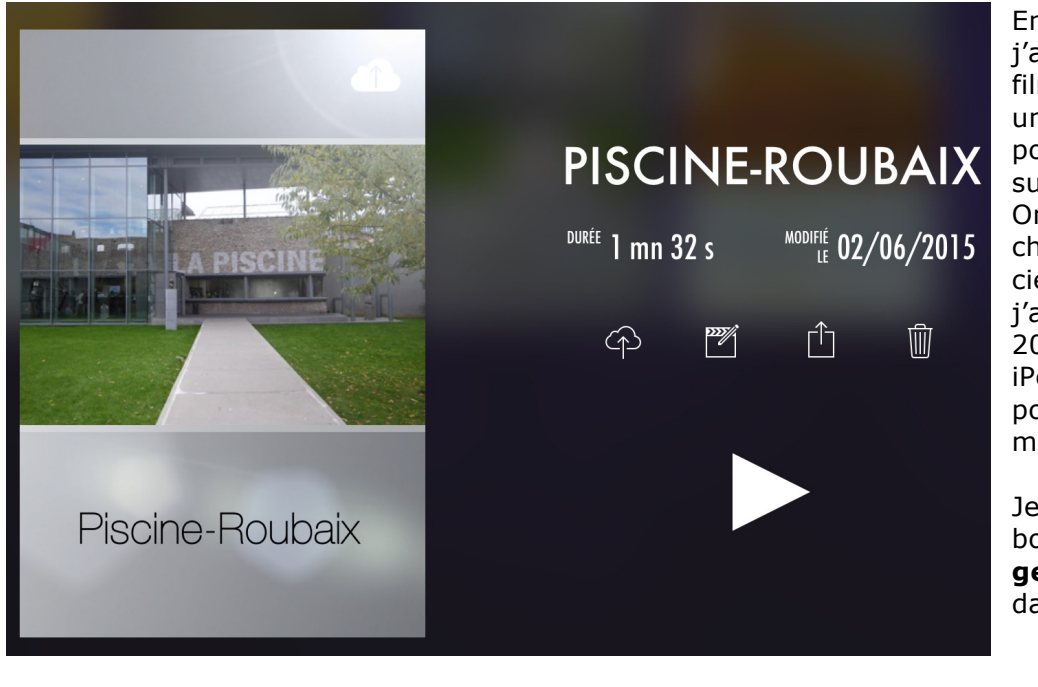

En vacances j'ai fabriqué un film, mais il est un peu gros pour le stocker sur mon OneDrive, je choisis un ancien film que j'avais créé en 2011sur mon iPod Touch pour la démonstration.

Je touche le bouton **partager** (flèche dans un carré).

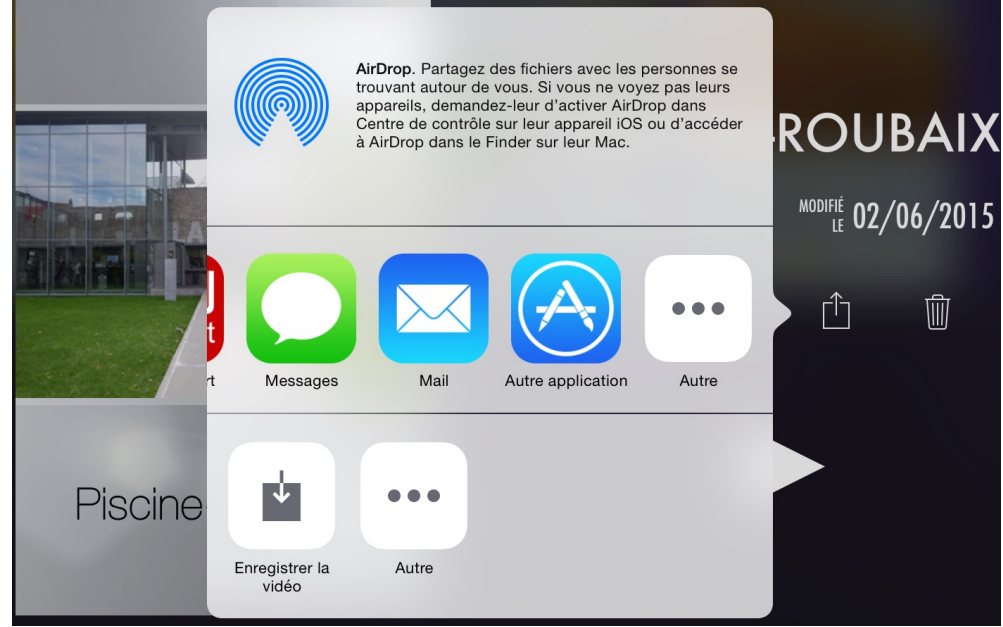

Je touche ensuite Autre application dans les applications proposées.

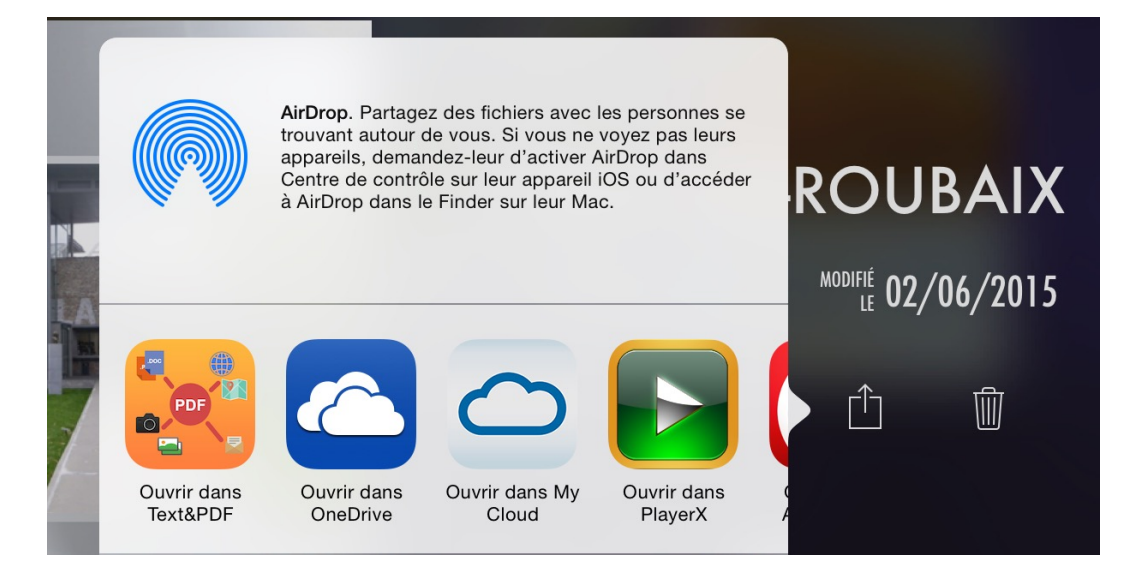

Je touche ensuite **Ouvrir dans OneDrive** dans les applications proposées.

| iPad 🗢   | 09:25                                            | ∦ 44 % 🔳 ⊃ |
|----------|--------------------------------------------------|------------|
| Fichiers | 3300130E-431F-4441-9183-21B61DCA46EDiCloudHD.mp4 |            |
|          | 3300130E-431F-4441-9183-21B61DCA46EDiCloudHD.mp4 |            |
| Taille   | 55.08 Mo                                         |            |
| Modifié  | 01/06/2015 21:47                                 |            |
|          |                                                  |            |
|          | Télécharger dans OneDrive                        |            |

Le fichier pèse 55,08 Mo et a un nom assez long ; je touche **Télécharger dans OneDrive**.

| Taille                   | 55.08 Mo | Fichiers                        | videos                   | Annuler   |
|--------------------------|----------|---------------------------------|--------------------------|-----------|
| Modifié 01/06/2015 21:47 |          | Téléchargeme                    | nt : 3300130E-4          | 31F-4441- |
|                          |          | vide<br>Moi u<br>R <sup>8</sup> | os-word2011<br>niquement |           |
|                          |          | Sélection                       | ner cet emplacer         | ment      |
|                          |          | Télécha                         | rger dans OneDri         | ve        |

Je choisis le dossier vidéos et je touche Sélectionner cet emplacement.

| Chargement du fichier 1 de 1 |          |        |        |                |
|------------------------------|----------|--------|--------|----------------|
|                              |          | $\sim$ |        | 8 <sup>9</sup> |
|                              | Fichiers | Photos | Récent | Partagé        |

Le chargement se déroule.

| iPad ᅙ   |                                | 09:44                                                                                  | ∦ 41 % 🔳 |
|----------|--------------------------------|----------------------------------------------------------------------------------------|----------|
| $\equiv$ |                                | Fichiers                                                                               | •••      |
| 0        |                                | Progression OK                                                                         |          |
|          | JIDJAD<br>07/02/2015 • 8,59 Mo | 0<br>Chargement (1) 5/2014 · 201 Ko<br>optietaire                                      |          |
| 85       | photos<br>29/10/2013 • 19,7 Go | 3300130E-431F-4441-9183-21B61DCA46EDiCloudHD gedefrejus   49513 Ko sur 57754 Ko 4/2014 |          |

Le chargement va bientôt se terminer.

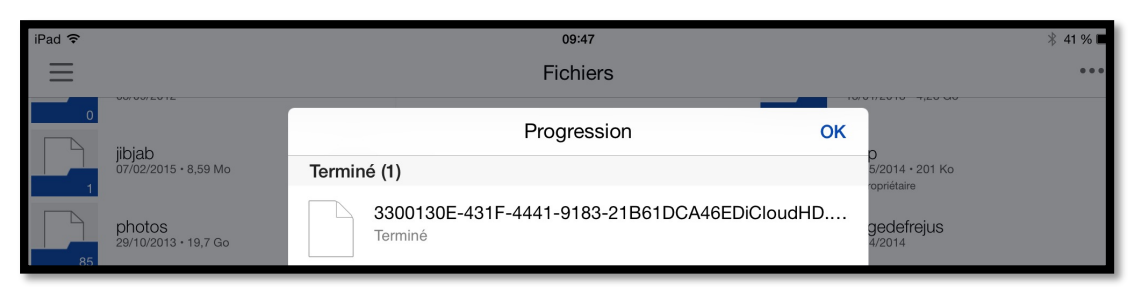

Le chargement est terminé.

## Renommer la vidéo.

| iPad 🗢                                | 09:49                     | ∦ 40 % ∎•                 |
|---------------------------------------|---------------------------|---------------------------|
| K Fichiers                            | videos                    | ***                       |
|                                       | Q Rechercher sur OneDrive | Détails                   |
| Changer la casse pour des majuscules. |                           | Sélectionner des éléments |
|                                       |                           | Trier par                 |
|                                       |                           | Mode Liste                |
| videos-word2011 33                    | 00130EEDICloudHD          | Ajouter des éléments      |

La vidéo est dans le dossier videos ; le nom étant un peu long, je vais le renommer. Je touche les **3 points** puis **Sélectionner des éléments**.

| iPad ᅙ     |                                         | 09:45          | )           | ∦ 40 %                            |    |
|------------|-----------------------------------------|----------------|-------------|-----------------------------------|----|
| K Fichiers |                                         | 1 sélectio     | nné(s)      | Annule                            | ər |
|            |                                         | Q Rechercher s | ur OneDrive |                                   |    |
| 16         | videos-word2011<br>23/10/2014 • 1,31 Go |                |             | C6EDiCloudHE<br>07:25 + 55,1 Mo   | )  |
|            |                                         |                |             | Détails                           |    |
|            |                                         |                |             | Renommer ce fichier               |    |
|            |                                         |                |             | Ouvrir dans une autre application |    |
|            |                                         |                |             | Ajouter à l'album photo           |    |
|            |                                         |                |             | Créer un album photo              |    |
|            | Û                                       |                | Ē           |                                   |    |

J'ai sélectionné le film puis les **3 points** de la barre d'outils puis **renommer ce fichier**.

| iPad 🗢                                   | 09:50                     | ≱ 40 % 💶 🕨                                |
|------------------------------------------|---------------------------|-------------------------------------------|
| K Fichiers                               | 1 sélectionné(s)          | Annuler                                   |
|                                          | Q Rechercher sur OneDrive |                                           |
| videos-word/2011<br>23/10/2014 • 1,31 Go | •                         | 3300130E-436EDiCloudHD<br>07:25 • 55,1 Mo |
|                                          | An                        | nuler Renommer OK                         |
|                                          | NO                        | M                                         |
|                                          | Pi                        | scine.mp4                                 |

Je renomme le fichier et je touche **OK**.

| iPad 🗢                                  | 09:50                     | ∦ 40 % ■                       |
|-----------------------------------------|---------------------------|--------------------------------|
| Fichiers                                | videos                    | •••                            |
|                                         | Q Rechercher sur OneDrive |                                |
| videos-word2011<br>23/10/2014 • 1,31 Go | ► 01:32                   | Piscine.mp4<br>07:50 - 55,1 Mo |

Le fichier a été renommé.

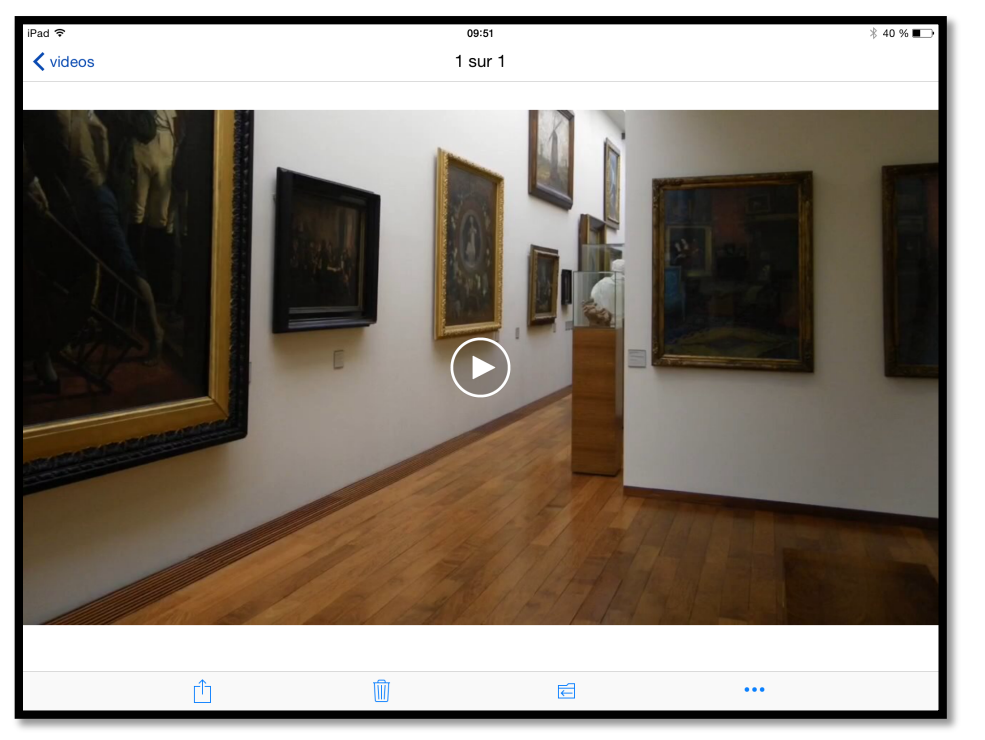

En touchant le film il sera possible de le visionner.

Vous pourrez aussi télécharger la vidéo sur votre appareil, la partager, etc.

St Malo le 24/07/2015 fait avec Word pour iPad

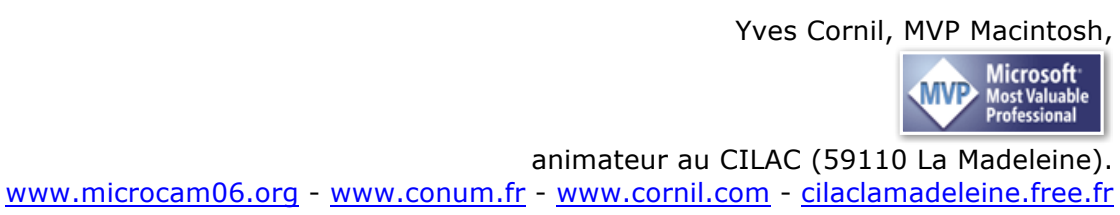